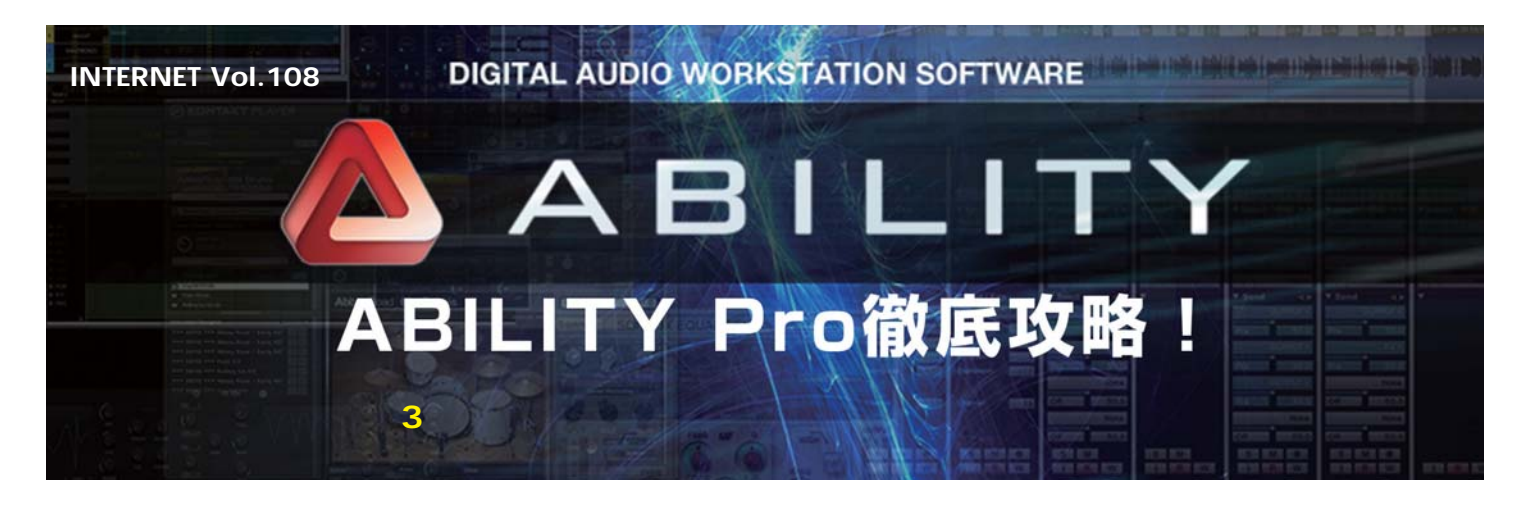

ABILITY Proには、先代のSinger Song Writer 10 Proから追加された独自のボーカル補正機能「ボーカル エディタ」がさらに進化した形で搭載されています。そ の大きなトピックが、ボーカルを基にした3声のハーモ ニーを作成してくれる新機能「AUTOハーモナイズ」で す。今月は、ABILITYのオーディオ周りの機能の中から ボーカルエディタに着目し、その基本的な機能と、新し いAUTOハーモナイズ機能について紹介しようと思いま す。(文:平沢栄司)

## ボーカルエディタでできること

それでは、ABILITYシリーズ共通で利用できる「ボー カルエディタ」の基本機能から解説しましょう。簡単に 言ってしまえば、録音したボーカルのピッチ、発音タイ ミング、長さをマウス操作で簡単に修正できるエディタ 画面です。外部のプラグインなどには頼らずに、完全な オリジナル機能として実装されているのが特徴で、他の 機能と画面デザインやユーザーインターフェイスに統一 感があってスムーズに作業を進められます。

まず、ボーカル波形の右クリックメニューからボーカ ルエディタを呼び出すと、MIDIトラックのピアノロール エディタによく似たボーカルエディタ画面が開き、ボー カルのピッチや発音タイミングを示すノートが表示され ます(画面1)。エディットの操作もピアノロールと一緒 で、画面上のノートを上下にドラッグすればピッチを変 更することができ、先端や終端をドラッグすると自動的 にタイムストレッチが作動して発音開始のタイミングや ノートの長さ(発音時間)を修正できます。

また、選択されているノートのピッチを一括して矯正 したり、発音タイミングにクォンタイズをかけるピッチ タイムエディット機能や、シンセサイザーのように任意 の区間にピブラートを加える機能などもあります。これ らを駆使すれば、実力以上のボーカルに仕上げたり、大 胆な設定をすることで元のボーカルとは異なるエフェク ティブな歌声に作り変えるなんてことも可能です。

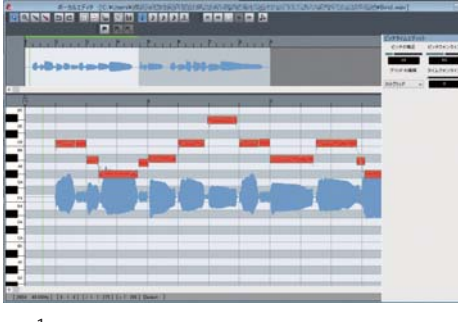

画面1 ボーカルエディタの画面。波形を背景にしたピアノロール にボーカルがノートとして表示される。右側には「ピッチタイムエ ディット」の画面をドッキングしてみた

## 新機能「AUTOハーモナイズ」を 使ってみよう

続いては、ABILITY Proならではの「AUTOハーモナ イズ」を見ていきましょう。これは、ボーカルのフレー ズを基に最大3声のハーモニーを作成してくれる機能で す(ボーカルと合わせれば4声)。注目は、アレンジ機能 やMIDIフレーズトラックと同様に曲のキーとコードトラ ックに入力されているコード進行に応じてピッチが変換 される点。オーディオのピッチチェンジにありがちな平 行移動的なトランスポーズとは違う、音楽的なハーモナ イズが可能となっています。

作成するハーモニーのパートについては、AUTOハー モナイズの画面でセッティングと試聴が行えます(画面 2)。まず、3つのVOICEは、それぞれON/OFF (MUTE)と任意のインターバルの設定が可能。例えば、 3度下ハモリが欲しいなら、VOICE 1以外をMUTEにし て「-長3度(4音半)」のインターパルを設定すれば OKとなります。また、ハモリのフレーズはコードトー ンのみで構成するか、スケールを用いたアプローチノー トも加えるかを選択することが可能なので、歌メロの動 きやハーモニーの用途(ハモリ/バックコーラス)に合 わせた自然なハーモニーが作れます。

作成されたハーモニー・パートの エディットも可能

セッティングが決まってOKボタンをクリックすると、 ボーカルエディタ上にハーモニーのパートが色違いの J ートで作成 / 表示されます(画面3)。ここで特筆すべき は、オリジナルのボーカルと同様に、エディタ上に表示 されているハモリの Jートを操作してピッチやタイミン グのエディットが可能な点です。もし、作成されたハモ リのフレーズに気に入らないところがあれば、後から思 い通りに修正することができます。上級者になれば、 AUTOハーモナイズ機能でとりあえずハモリ用のVOICE を作ってから、打ち込み感覚で各 Jートを操作して自由

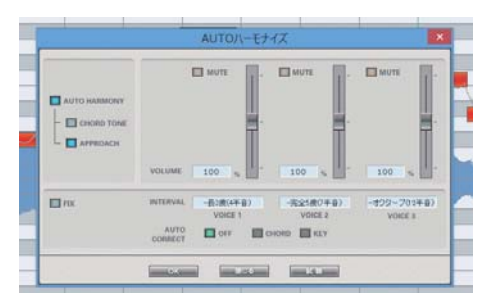

画面2 AUTOハーモナイズの設定画面。ここで、3声分のピッチ のインターバルなどを設定し試聴の後に実行すると、ハーモニーが 作成される

にフレーズを作っていくこともできるでしょう。

また、ボーカルエディタのツールパーか右クリックメ ニューからミキサー画面を開くと、オリジナルのボーカ ルと作成された各ハーモニーのパートの音量パランスを 調整することができます。各パートのソロ再生やミュー トの指定もできるので、いずれかのパートのフレーズを エディットしたい時の試聴にも重宝するでしょう。

## 各パートは個別に オーディオトラックに書き出せる

ボーカルエディタ上でハーモニーを再生している間 は、ボーカルのトラックから一括して出力されています。 そのままではミキシングに不便なので、ハーモニーのパ ートが仕上がったならオーディオトラックに書き出して おくと良いですね。操作は簡単、右クリックメニューか ら「オーディオトラックに出力」を実行するだけです。 ちなみに、設定を変更すれば、ボーカルエディタ上での 再生と同様にボーカルとハーモニーを1つにまとめて出 力することもできます。

また、出力時のちょっとしたTipsとして、ボーカルエ ディタ上のミキサーを使って音量パランスを調整してい たなら、書き出す前にデフォルトの状態に戻しておくこ とをお勧めします。というのも、ミキサーで音量を下げ たまま書き出すと波形のレベルが小さくなってしまい、 後で音量を上げたい時に不利だからです。ボーカルと同 じ音量のまま書き出して、ソングのミキサーで音量を調 整するようにしましょう。

このように、ボーカルの補正とAUTOハーモナイズに よるハモリの作成が主な用途となります。しかし、極端 に補正した時の声質の変化が個性的で、これを生かして ハーモニーを加えればボコーダー的なエフェクターとし ても応用できそうです。ボーカルエディタ&AUTOハー モナイズはアイデア次第で面白い効果が作れるので、い ろいろと試してみましょう。

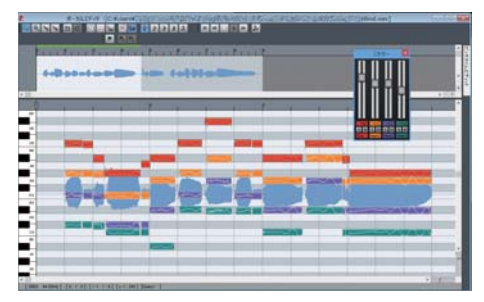

画面3 画面1のフレーズに3声のハーモニーを加えた状態。下に並ぶ色違いのノートがハモリ・パートだ。ミキサーでそれぞれの音量を調整することができる

DIGIRECO 159 | AUG · 201